## SNAP Admin and Sample UI Test Specification

# **Social Netwc**

### 1. Introduction:

This document provides a list of Sample and Admin UI test cases for SNAP 1.0 project. There Each scenario have multiple test cases which is abbreviated as *Suitename:ScenarioNumbe* Each test case has a description, procedure and verification result Suite1: Sample UI, Suite2: Admin UI and Suite3: Sysnet Registration For other information related with test strategy please go to <u>Test Plan document</u>

#### 2. History:

| Version | Comments                                        | Date      |
|---------|-------------------------------------------------|-----------|
| 1       | Initial Draft                                   | 2008/02/2 |
| 1.1     | Revision based on Maveen's and Vijay's comments | 2008/03/1 |
| 1.2     | Added test cases for Sysnet Registration        | 2008/03/1 |
| 1.3     | Added new test case based on Ana's comment      | 2008/03/2 |

### 3. Table of Contents

#### Suite 1: Sample User Interface

- SNAP Landing Page with Activities Widget
- Landing Page Menu
- Landing Page Activities Widget with Profile Widget
- Landing/Network Page with Network(Group) Widget
- Landing/Search Page with Friend Widget
- Landing/Network Page with Socializer Widget
- Landing Page with Notification Widget
- User Profile Page with Gadgetizer Widget
- Search Page with user(people) widget
- Search Page with Network/Group widget

- Search Page with browse all People widget
- Search Page with browse all Network/Group widget
- Profile Page
- Relationships (Group/Network) Page
- Group/Network Member Page
- Group/Network Page
- 0

#### • Suite 2: Admin User Interface

- User Management Page
- Configuration Interface Page
- Gadget Metrics Page
- Gadget Management Page
- LDAP Synchronization Page
- 0

### • Suite 3: SysNet Registration

- Product Registration with New Account
- Product Registration with Existing Account
- Product Registration Properties and Links

### 4. Test Cases

## Suite 1: SAMPLE GUI

Test ID

**Description**,

| SU-<br>0010a<br>SU-                          | Test Scenario Description:           SNAP Landing Page with Activities Widget                                                                                                    |
|----------------------------------------------|----------------------------------------------------------------------------------------------------|
| 0010b<br>SU-<br>0010c<br>SU-                 | <b>Procedure:</b><br>1. Login SNAP (Sample UI) as yourself (e.g, use your Sun LDAP user account)                                                                                                    |
| 0010d                                        | <ul> <li>Testing Result:</li> <li>a. Verify if you are at the landing page</li> <li>b. Verify if the landing page displays the most recent activities among your friends and</li> <li>c. Verify if you have a notification or a pending invitation or a message from the syster</li> <li>(For c, you need to create a system/user notification scenario if you don't have one</li> <li>d. Verify if there is no other people activities messages listed on your landing page explanation</li> </ul> |
| SU-<br>0011a<br>SU-                          | Test Scenario Description:<br>Landing Page Menu                                                                                                    |
| 0011b                                        | <b>Procedure:</b><br>1. Login SNAP (Sample UI) as yourself (e.g, use Sun LDAP user account)                                                                                                    |
|                                              | <b>Testing Result:</b><br>a. Verify if the landing page has the following links menu: Home, Profile, People, Netw<br>b. Click at each link and verify if they work                                                                                                    |
| SU-<br>0012a<br>SU-                          | Test Scenario Description:           Landing Page Activities Widget with Profile Widget                                                                                                    |
| 0012b<br>SU-<br>0012c<br>SU-<br>0012d        | <ul> <li>Procedure:</li> <li>1. Login SNAP (Sample GUI) as yourself (e.g, use Sun LDAP user account)</li> <li>2. Select to view your profile</li> <li>3. Edit your profile - add middle name, change email setting, etc,</li> <li>4. Logout an login</li> </ul>                                                                                                    |
|                                              | <b>Testing Result:</b><br>a. Verify if your editing profile action appeared on the friend's activities widget and disp<br>b. Verify for the correct timing activity<br>c. Verify if the activity icon displayed correctly<br>d. Click at your name and verify if you're forward to the profile page                                                                                                    |
| SU-<br>0013a                                 | Test Scenario Description:           Landing/Network Page with Network(Group) Widget                                                                                                    |
| SU-<br>0013b<br>SU-<br>0013c<br>SU-<br>0013d | Procedure:<br>1. Login SNAP (Sample UI) as yourself (e.g, use Sun LDAP user account)<br>2. Select to create a new network<br>3. Logout an login                                                                                                    |
| SU-                                          | Testing Result:                                                                                                    |

| 0013e<br>SU-<br>0013f<br>SU-<br>0013g                                                                                 | <ul> <li>a. Verify if the network creation message was listed on the friend's activities widget</li> <li>b. Verify for the correct timing activity</li> <li>c. Verify if the activity icon displayed correctly</li> <li>d. Click at your name and verify if you're forward to your profile page?</li> <li>e. Verify if the Next/Previous button working</li> <li>f. Disable a group property and verify the visibility of the property</li> <li>g. Create a forum for the network and verify if it works?</li> </ul>                                                                                                    |
|----------------------------------------------------------------------------------------------------|----------------------------------------------------------------------------------------------------|
| SU-<br>0014a<br>SU-                                                                                                   | Test Scenario Description:<br>Landing/Search Page with Friend Widget                                                                                                    |
| 0014b<br>SU-<br>0014c<br>SU-<br>0014d<br>SU-<br>0014e                                                                 | <ul> <li>Procedure:</li> <li>1. Login SNAP (Sample UI) with your friend account (e.g, use your neighbor Sun LDA</li> <li>2. Select to browse all network</li> <li>3. Select the network you just created from test case above (SU-0012b) and submit to</li> <li>4. Logout an login as yourself (user1)</li> <li>5. Go to your network and click approve</li> </ul>                                                                                                    |
| SU-<br>0014f                                                                                                    | Testing Result:a. Verify if the approved message was listed in the friend's activities widgetb. Verify for the correct timing activityc. Verify if the activity icon displayed correctlyd. Click at your friend name and verify if you're forward to your friend profile pagee. Verify if the Next/Previous buttons page workingf. Try this procedure but with user3 and user4 and verify the result for each and all use                                                                                                    |
| SU-<br>0015a<br>SU-                                                                                                   | Test Scenario Description:<br>Landing/Network Page with Socializer Widget                                                                                                    |
| 0015b<br>SU-                                                                                                    | Procedure:<br>1. Login SNAP (Sample UI)<br>2. Click People link > enter your full name to search                                                                                                    |
| 0015c                                                                                                    |                                                                                                    |
| 0015c<br>SU-<br>0015d                                                                                                 | Testing Result:         a.Verify if a list of user with having your first or your last name displayed         b.Verify if the Next/Previous buttons working         c.Verify if click at a name should bring you to that person profile         d. Verify each property of the profile                                                                                                    |
| 0015c<br>SU-<br>0015d<br>SU-<br>0016a<br>SU-                                                                          | Testing Result:         a.Verify if a list of user with having your first or your last name displayed         b.Verify if the Next/Previous buttons working         c.Verify if click at a name should bring you to that person profile         d. Verify each property of the profile         Test Scenario Description:         Landing Page with Notification Widget                                                                                                    |
| 0015c<br>SU-<br>0015d<br>SU-<br>0016a<br>SU-<br>0016b<br>SU-<br>0016c                                                 | Testing Result:         a. Verify if a list of user with having your first or your last name displayed         b. Verify if the Next/Previous buttons working         c. Verify if click at a name should bring you to that person profile         d. Verify each property of the profile         Test Scenario Description:         Landing Page with Notification Widget         Procedure:         1. Login SNAP (Sample GUI)                                                                                                    |
| 0015c<br>SU-<br>0015d<br>SU-<br>0016a<br>SU-<br>0016b<br>SU-<br>0016c<br>SU-<br>0016d<br>SU-<br>0016d<br>SU-<br>0016e | Testing Result:         a.Verify if a list of user with having your first or your last name displayed         b.Verify if the Next/Previous buttons working         c.Verify if click at a name should bring you to that person profile         d. Verify each property of the profile         Test Scenario Description:         Landing Page with Notification Widget         Procedure:         1. Login SNAP (Sample GUI)         Testing Result:         a. Verify if you can view your notifications from the system and from other users as well for you don't have any message, either login as your LDAP friend user or as administiguest created. |

|                                                       | d. Verify if you can link out to a book-markable page for each notification<br>e. Verify each field (To:, Subject:, Send & Cancel) on the Compose page work as expe                                                                                                    |
|-------------------------------------------------------|----------------------------------------------------------------------------------------------------|
| SU-<br>0017a                                          | Test Scenario Description:           User Profile Page with Gadgetizer Widget                                                                                                    |
| 0017b<br>SU-<br>0017c                                 | Procedure:<br>1. Login SNAP (Sample GUI)<br>2. Click Profile > Gadget                                                                                                    |
|                                                       | Testing Result:a. Verify if you are directed to the Edit Gadget pageb. Verify if you select a known gadget you should be able to view the installed gadgetc. Verify if you can resize a gadget, setting the order of the gadget and configure a title                                                                                                    |
| SU-<br>0018a                                          | Test Scenario Description:           Search Page with user(people) widget                                                                                                    |
| 0018b<br>SU-<br>0018c<br>SU-                          | Procedure:<br>1. Login SNAP (Sample GUI)<br>2. Click People                                                                                                    |
| 0018d<br>SU-<br>0018d<br>SU-<br>0018f<br>SU-<br>0018g | <b>Testing Result:</b><br>a. Verify if you are directed to the "Search All Registered People" page<br>b. Enter a first name then click "Search People" and verify if a list of all users which h<br>c. Enter a last name then click "Search People" and verify if a list of all users which h<br>d. Enter a middle name then click "Search People" and verify if a list of users which has<br>e. Enter a full name then click "Search People" and verify if a list of users which has y<br>f. Enter a partial name then click "Search People" and verify if a list of users which has<br>g. Verify if the "Search People" page works with short / wildcard characters search (ne |
| SU-<br>0019a<br>SU-                                   | Test Scenario Description:           Search Page with Network/Group widget                                                                                                    |
| 0019b<br>SU-<br>0019c                                 | Procedure:<br>1. Login SNAP (Sample UI)<br>2. Click Network > Search All Network                                                                                                    |
|                                                       | <b>Testing Result:</b><br>a. Verify if you are directed to the Search All Registered Network page<br>b. Enter a network name then click "Search Network" and verify if a list of all network i<br>c. Verify if the "Search Network" page works with short / wildcard characters search (r                                                                                                    |
| SU-<br>0020a                                          | Test Scenario Description:         Search Page with browse all People widget                                                                                                    |
| 0020b<br>SU-<br>0020c                                 | Procedure:<br>1. Login SNAP (Sample GUI)<br>2. Click People > Browse All                                                                                                    |
|                                                       | Testing Result:           a. Verify if you are directed to the "Browse All Registered People" page                                                                                                    |

|                       | b. Verify if all registered people in the system was listed c. Verify if the Next/Previous button working                                                                                                    |
|-----------------------|----------------------------------------------------------------------------------------------------|
| SU-<br>0021a<br>SU-   | Test Scenario Description:           Search Page with browse all Network/Group widget                                                                                                    |
| 0021b<br>SU-<br>0021c | Procedure:<br>1. Login SNAP (Sample UI)<br>2. Click Network > Browse All Networks                                                                                                    |
|                       | <b>Testing Result:</b><br>a. Verify if you are directed to the "Browse All Networks" page<br>b. Verify if all registered current network in the system was listed<br>c. Verify if the Next/Previous button working                                                                                                    |
| SU-<br>0022a<br>SU-   | Test Scenario Description:<br>Profile Page                                                                                                    |
| 0022b<br>SU-<br>0022c | Procedure:<br>1. Login SNAP (Sample UI)<br>2. Click profile                                                                                                    |
| 0022d<br>SU-<br>0022e | Testing Result:a. Verify if you are directed to the "Profile" pageb. Verify if the profile page has the following widgets (profile properties, gadget propertic. Verify if you are able to customize the design and lay out of users' profile pages usid. Disable a profile property (Name) and verify the visibility resulte. Repeat d but for other profile properties |
| SU-<br>0023a          | Test Scenario Description:<br>Relationships (Group/Network) Page                                                                                                    |
| 0023b<br>SU-<br>0023c | Procedure:<br>1. Login SNAP (Sample GUI)<br>2. Create a network if you don't have one<br>3. Click at your recently created network                                                                                                    |
|                       | Testing Result:a. Verify if you are directed to the "Relationships" pageb. Verify if the Relationships Network page allows you to browse the members of yourc. Verify Next/Previous button working as expected                                                                                                    |
| SU-<br>0024a<br>SU-   | Test Scenario Description:<br>Group/Network Member Page                                                                                                    |
| 0024b<br>SU-<br>0024c | Procedure:<br>1. Login SNAP (Sample GUI)<br>3. Click Group/Network                                                                                                    |
|                       | Testing Result:a. Verify if you are directed to the "Network/Group" member pageb. Verify if the Group/Network page will display the most recent activities                                                                                                    |

|       | c. Verify if each of a link on the Relationships Network page working properly           |  |  |
|-------|------------------------------------------------------------------------------------------|--|--|
| SU-   | Test Scenario Description:                                                               |  |  |
| 0025a | Group/Network Page                                                                       |  |  |
| 0025b | Procedure:                                                                               |  |  |
| SU-   | 1. Login SNAP (Sample GUI)                                                               |  |  |
| 0025c | 2. Create a network/group if you don't have one                                          |  |  |
| SU-   | 3. Click at your recently created network                                                |  |  |
| 00250 | Testing Result:                                                                          |  |  |
|       | a. Verify if you are directed to the "Network Relationships" page                        |  |  |
|       | b. Verify if the Relationships Network page has the following widget properties (image i |  |  |
|       | c. Verify if each of a link on the Relationships Network page working properly           |  |  |
|       | d. Disable a network property and verify it it's not displayed (visibility test)         |  |  |

## Suite 2: Admin UI

| Test<br>ID | Description, Pro                                                                            |
|------------|---------------------------------------------------------------------------------------------|
| AU-        | Test Scenario Description:                                                                  |
| 0010a      | User Management Page                                                                        |
| AU-        |                                                                                             |
| 0010b      | Procedure:                                                                                  |
| AU-        | 1. Login Admin UI as system admininistrator                                                 |
|            |                                                                                             |
| 0010d      | Testing Posult                                                                              |
| AU-        | a Verify if you are at the User Management page                                             |
| 0010e      | b. Do the search for user1 (your LDAP user name) and verify if user1 displayed              |
| AU-        | c. Do the search for user1 with using full name, first name, last name and partial name s   |
| 0010f      | includes the search name displayed - (validate search field and perform some negative       |
| AU-        | d. Select to change user1's privilege to admin > relog as user1 and verify user1's admin    |
| 0010g      | e. Select to disabe user1 account and verify result - (logout and login as user1 - should r |
| AU-        | 1. Enable user1 account and verify the result                                               |
|            | g. Login as user 1, do lest case b above for other users and verify results                 |
| 0010k      | k Create Group1/Network1 with having user1 & user2 & user3 as members and verify if         |
| AU-        | I. From system Wide Notification page, select to send a message to Group1/Network1 a        |
| 00101      | m. Send the notification to Group1/Network1 and user4 > verify the result                   |
| AU-        |                                                                                             |
| 0010m      |                                                                                             |

| AU-<br>0011a<br>AU-<br>0011b<br>AU-<br>0011c<br>AU-<br>0011d | <ul> <li>Test Scenario Description:<br/>Configuration Interface Page</li> <li>Procedure: <ol> <li>Login User Managetment Page as system admin user</li> <li>Go to Configuration page</li> </ol> </li> </ul>                                                                                                    |
|--------------------------------------------------------------|----------------------------------------------------------------------------------------------------|
| AU-<br>0011e                                                 | <b>Testing Result:</b><br>a. Update the Site title/description and verify if they work - validate each text field<br>b. Try the procedure 1-2 above but as a normal user and verify the results<br>b. Search for user1, change his service management roles and verify the result<br>c. Select a theme for UI and verify the result<br>d. Do test case c above but with all available themes in the system<br>e. Select to update Admin name, Admin Email & URL properties and verify the results |
| AU-<br>0012a                                                 | Test Scenario Description:<br>Gadget Metrics Page                                                                                                    |
| AU-<br>0012b<br>AU-<br>0012c<br>AU-<br>0012d                 | Procedure:<br>1. Login Administrator Page<br>2. Go to Gadget Metrics Page<br>3. Select to view metrics report of a particualr Gadget                                                                                                    |
|                                                              | <b>Testing Result:</b><br>a. Verify for the following information of the selected Gadget - application adoption, appli-<br>b. Repeat test case a above but with different Gadget (assume user has installed mutitplic. Verify if it's shown the number of times the Gadget has been used<br>e. Select to view the system health information and verify the result                                                                                                    |
| AU-<br>0013a                                                 | Test Scenario Description:<br>Gadget Management Page                                                                                                    |
| 0013b<br>AU-<br>0013c                                        | <b>Procedure:</b><br>1. Login Administrator Page<br>2. Go to Gadget Management Page                                                                                                    |
| 0013d<br>AU-<br>0013e                                        | <b>Testing Result:</b><br>a. Select to add an include rule for Gadget > add a new Gadget and verify the result<br>b. Select to add an exclude rule for Gadget > add a new Gadget and verify the result<br>b. Verify if it's shown the number of times that the Gadget has been used<br>d. Select to view each current installed gadget in the system<br>e. Select to view the most installed Gadget                                                                                               |
| AU-<br>0014a                                                 | Test Scenario Description:<br>LDAP Synchomization Page                                                                                                    |
| AU-<br>0014b<br>AU-<br>0014c                                 | Procedure:<br>1. Login Administrator Page<br>2. Go to the LDAP Synchornization Page                                                                                                    |

#### Testing Result:

- a. Select to configure LDAP and verify if each LDAP will be created for the profile
- b. Select to configure SSO through GL and verify if the query information is accessed th
- c. Select to configure SSO through AM and verify if the query information is accessed th

## Suite 3: Sysnet-Registration

| Test ID      | Description, Pr                                                                                                    |
|--------------|----------------------------------------------------------------------------------------------------|
| SR-          | Test Scenario Description:                                                                                                   |
| 0010a<br>SR- | Product Registration with New Account                                                                                        |
| 0010b        | Procedure:                                                                                                    |
| SR-          | 1. Install SNAP > Skip Registration if you're asked for                                                                      |
| 0010c<br>SR- | 2.Login admin UI                                                                                                    |
| 0010d        | Testing Result:                                                                                                    |
| SR-          | a. Verify if the "Please Register" panel appears at the SNAP Admin UI page                                                   |
| 0010e        | b. Click Register and verify if you're directed to the "Product registration" page                                           |
|              | c. Provide a user name/password (not a valid email account) and verify if an error mest                                      |
|              | C. Select Toont have a Sun online option and fill in the registration information on Email Address: socialfish@socialpot not |
|              | Password: socialfish                                                                                                    |
|              | Last Name: Fish                                                                                                    |
|              | First Name: Social                                                                                                    |
|              | Country: US                                                                                                    |
|              | then click register                                                                                                    |
|              | Verify if your registration went through sucessfully                                                                         |
|              | e. Login http://sunconnection.sun.com/inventory website with the recently created acco                                       |
|              | Sunconnection website                                                                                                    |
|              | Check the following fields (Product Name, Registration Date, Host ID, Product Insta                                          |
| SR-          | Test Scenario Description:                                                                                                   |
| 0011a        | Product Registration with Existing Account                                                                                   |
| SR-          | Dresedure                                                                                                    |
|              | Procedure:                                                                                                    |
| 0011c        | 2 Login admin LII                                                                                                    |
| SR-          |                                                                                                    |
| 0011d        | Testing Result:                                                                                                    |
| -            | a. Click Register then enter                                                                                                 |
|              | Email Address: socialfish@socialnet.net                                                                                      |
|              | Password: socialfish                                                                                                    |

|                              | <ul> <li>then click Register</li> <li>Verify if your registration went through sucessfully</li> <li>b. Login http://sunconnection.sun.com/inventory website with socialfish@socialnet.net</li> <li>website</li> <li>Check the following fields (Product Name, Registration Date, Host ID, Product Insta</li> <li>c. Rerun procedure 1-2 and test case a&amp;b but for Proxy information (Host &amp; Port) and v</li> <li>d. Verify after register SNAP product when login the SNAP Admin UI you should be ab</li> </ul> |
|------------------------------|----------------------------------------------------------------------------------------------------|
| SR-<br>0012a<br>SR-          | Test Scenario Description:<br>Product Registration Panel Properties/Links                                                                                                    |
| 0012b<br>SR-<br>0012c<br>SR- | <b>Procedure:</b><br>1. Install SNAP > Skip Registration<br>2.Login admin UI                                                                                                    |
| 0012d                        | <b>Testing Result:</b><br>a. At the "Please Register" panel, click "Why Register" link and verify if you're directed<br>b. At the "Please Register" panel, click "Remind Me Later" button and verify if you clic<br>c. At the "Please Register" panel, click Cancel button and verify if you restart the SNA<br>d. At the "Please Register" panel, click "Never Register" button and verify if you click                                                                                                    |

## 5. Review

| Reviewer (Name)     | Comments                                                         | Date                   |
|---------------------|------------------------------------------------------------------|------------------------|
| Manveen Kaur        | Please, <u>click this link</u><br>Please, <u>click this link</u> | 3/12/2008<br>3/18/2008 |
| Vijay Ramachandram  | Please, <u>click this link</u><br>Please, <u>click this link</u> | 3/12/2008<br>3/18/2008 |
| Ana Lindstrom-Tamer | Please, <u>click this link</u>                                   | 3/20/2008              |